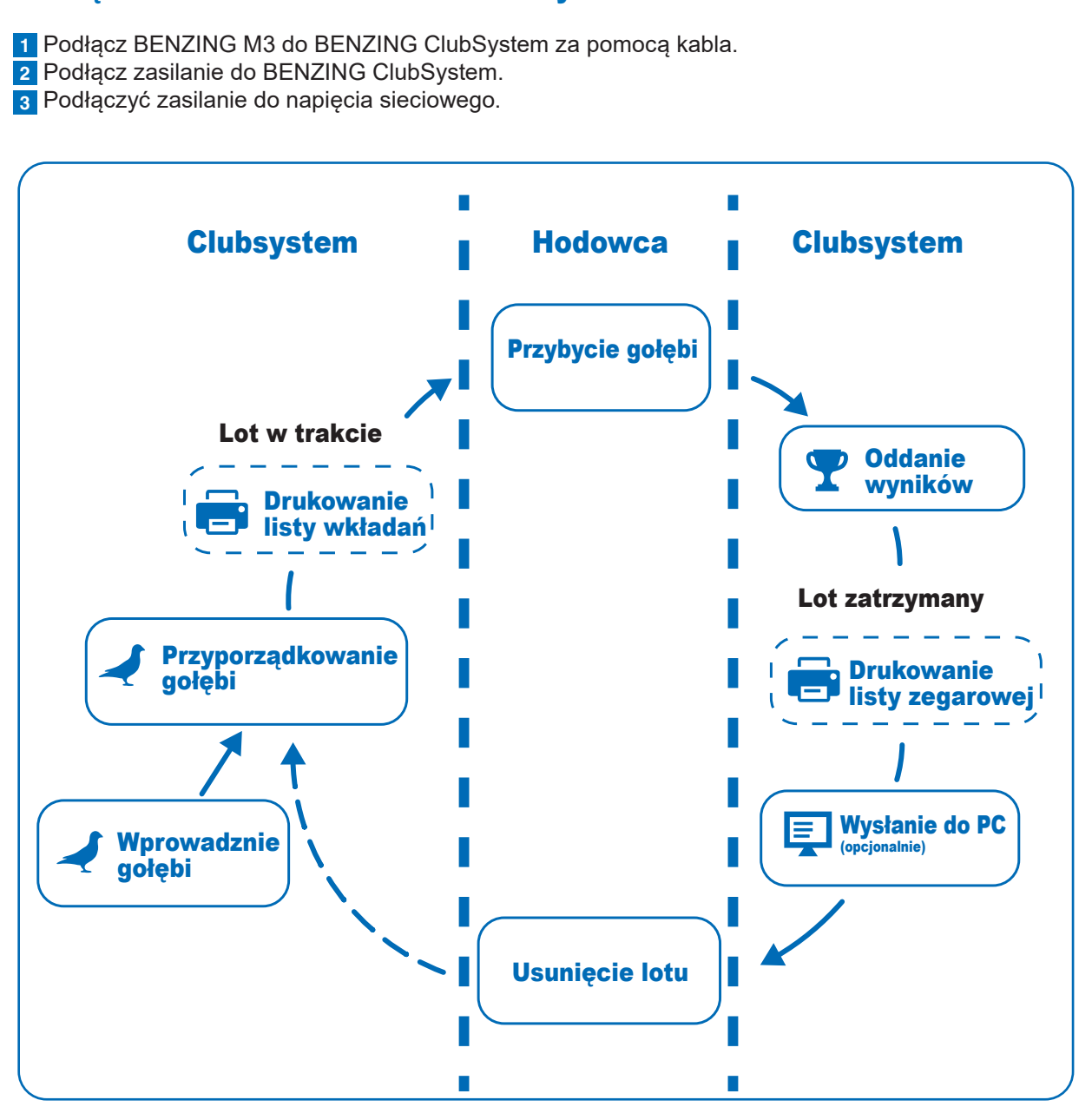

Po podłączeniu zasilania do BENZING M3, M3 uruchamia się, na wyświetlaczu pojawia się logo BENZING oraz zainstalowana wersja oprogramowania. Dzięki podłączonemu systemowi BENZING ClubSystem, BENZING M3 automatycznie uruchamia się w trybie pracy i wyświetla menu główne.

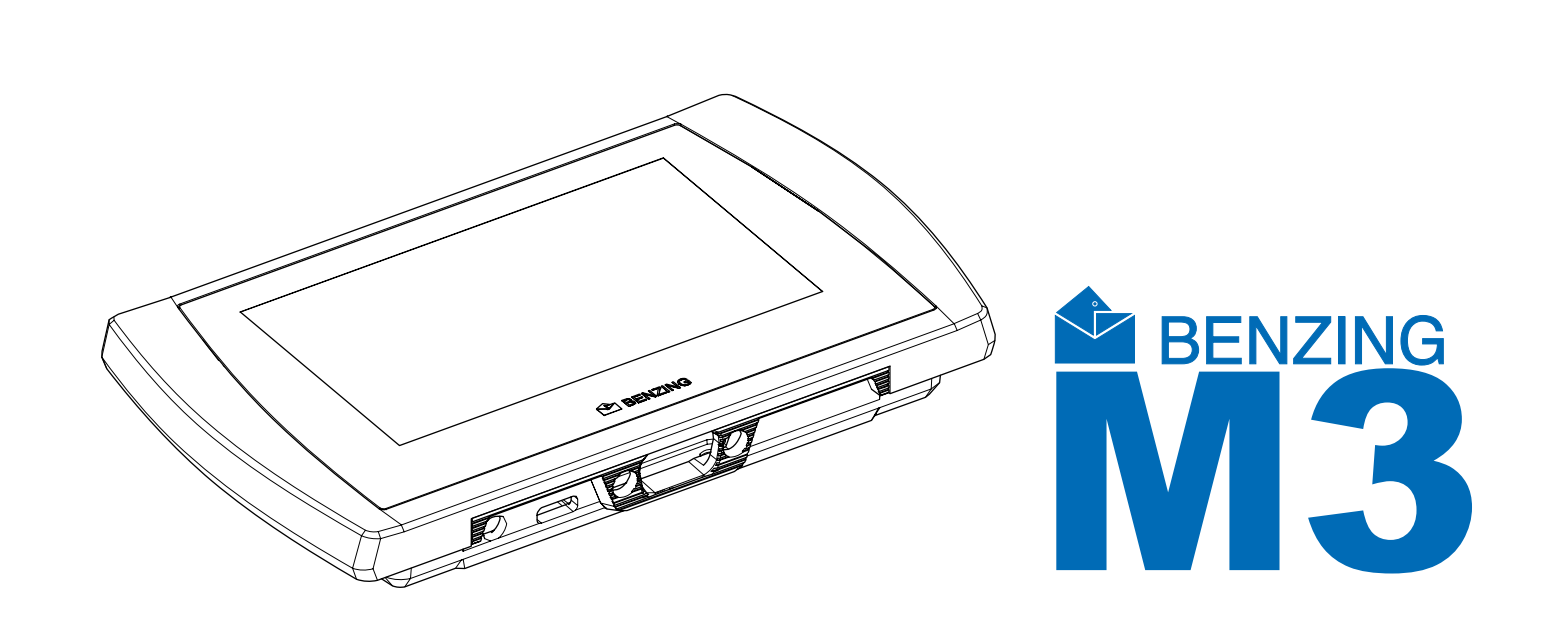

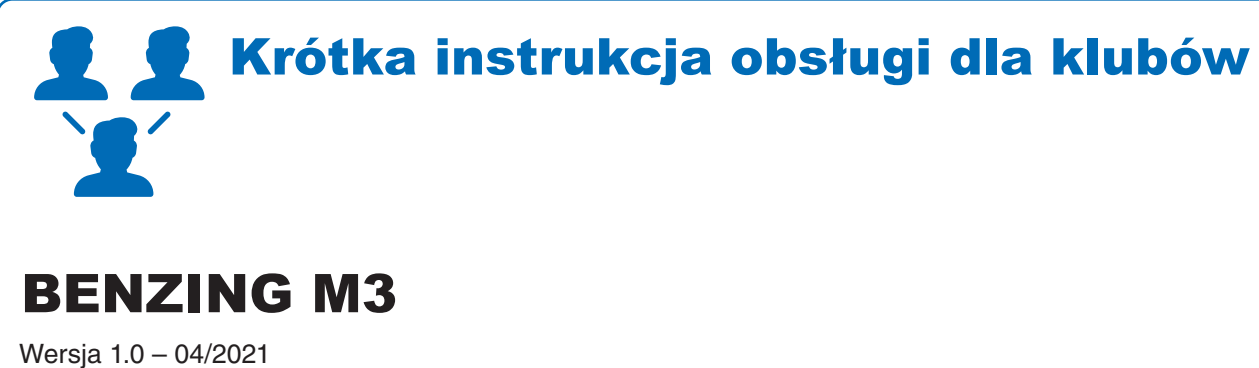

Polska

### Podłączenie BENZING M3 do Clubsystem

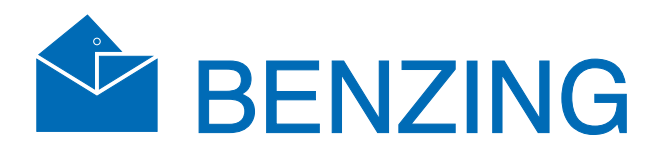

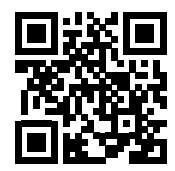

www.benzing.cc

### **☆**<sup>‡</sup> Operacje

# BENZING Live! PC Connection (USB or RS 232 se

### Instalacja w klubie

Po podłączeniu zasilania do BENZING M3, M3 uruchamia się, na wyświetlaczu pojawia się logo BENZING oraz zainstalowana wersja oprogramowania. Dzięki podłączonemu systemowi BENZING ClubSystem, BENZING M3 automatycznie uruchamia się w trybie pracy i wyświetla menu główne.

Opcjonalnie można podłączyć BENZING Live SMART HUB. Więcej informacji można znaleźć w instrukcji obsługi BENZING Live SMART HUB!

### Menu główne

Jak tylko BENZING M3 zostanie podłączony rozpoczyna pracę w trybie klubowym i jest gotowy do wkładania.

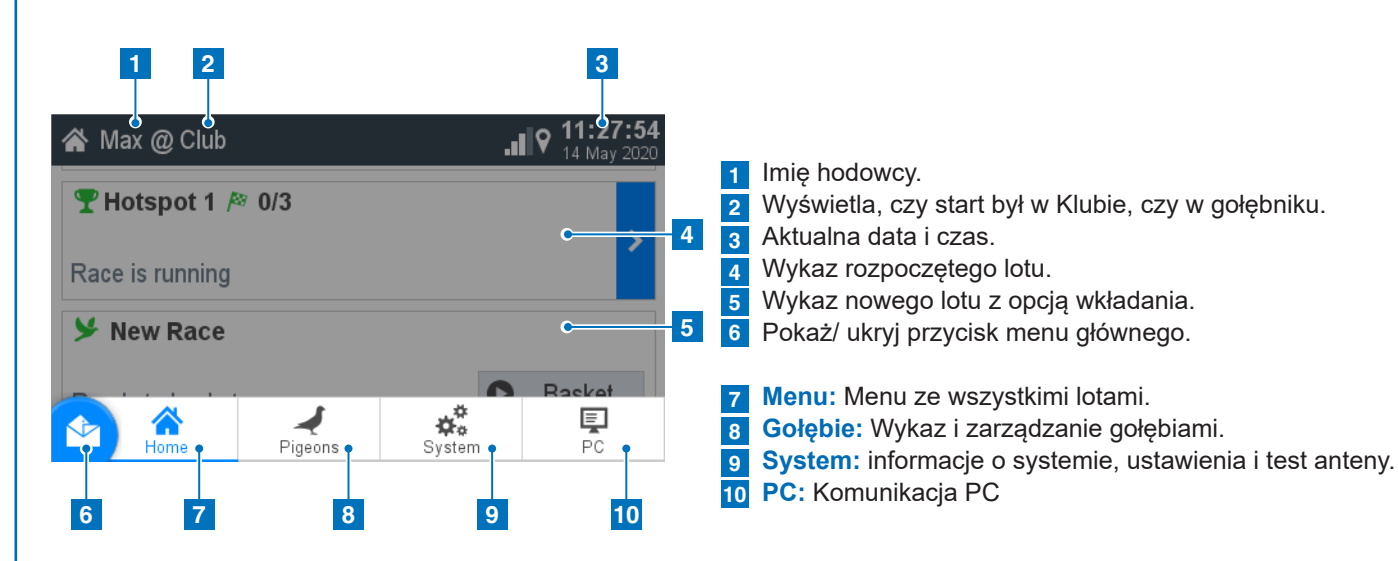

## **GOŁEBIE**

|   | 1             | 2             | 3          |              |
|---|---------------|---------------|------------|--------------|
| ₹ | Pigeons       |               | .∎ ♥ 10:4  | 7:4:<br>2020 |
| 1 | Vanagement    | Coupled       | Not Couple | d            |
| 1 | AT 6706 20 21 | 43 º BLAU     |            | >            |
| 2 | AU CHU 18 9   | 935142 9 GREY |            | >            |
| 3 | BELG 18 0000  | 007 9 RED     |            | >            |
| 4 | DE 5512 18 14 | 120 9 YLLW    |            | >            |
| 5 | ES 5214 18 6  | 3251 9 PURP   |            | >            |
|   | IOP 19 09765  |               |            |              |

Przyporządkuj gołębia: Numer obrączki: Numer obrączki jest tu wpisany. Płeć: Wybierz płeć.

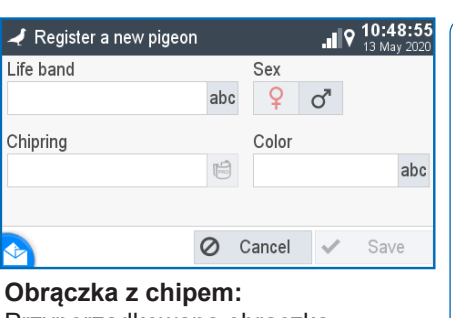

Przyporządkowana obrączka chipowa jest wyświetlana tutaj. Kolor: Wprowadź kolor gołębia

### 1 Zarządzanie: Wprowadź nowe gołębie. 2 Przyporządkowane: Wyświetlanie gołębi z zarejestrowanej obrączki. 3 Nieprzyporządkowane:

Wyświetlanie gołębi bez zarejestrowanej obrączki.

Przycisk MENU przenosi cię z powrotem do Menu głównego.

### Komunikacja PC

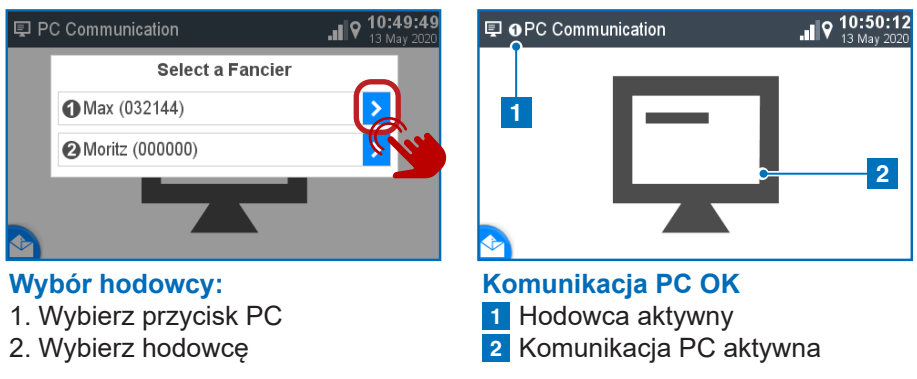

### 🍸 Wkładanie bez mapy sezonu

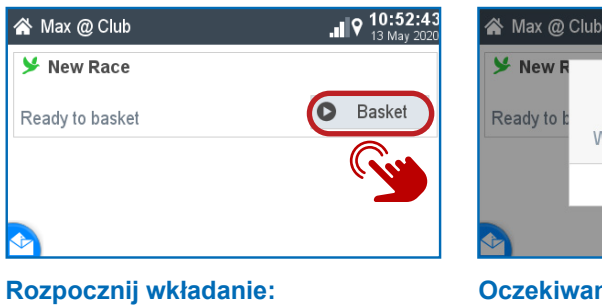

Przyciskiem D możesz rozpocząć wkładanie.

Zarządzanie:

2. Numer lotu

wypuszczenia

1. Wprowadź nazwę lotu

### Oczekiwanie na autoryzację: Proszę przyłożyć kartę autoryzującą

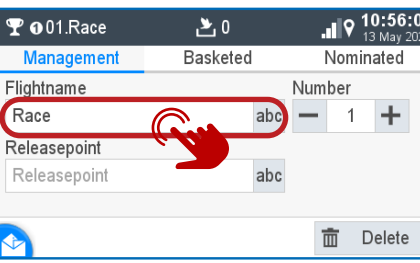

3. Opcjonalnie możesz dodać miejsce

**T** ● 01.Race Management 4 NL 2018 9999991 9 MDL 5 ES 5214 18 63251 9 PU 6 JOR 18 9876541 9 SHD 7 AT 6706 20 2143 9 BLAU

### Włożone:

Teraz gołębie mogą być trzymane nad antena BENZING ClubSystem. Sa one pokazane tutaj. Przyciskiem 🖉 można je usunąć.

| <b>聖 o</b> 01.Race | 2 7                | .∎ ♀ 10:57:45<br>13 May 2020 | <b>₽ 0</b> 01.Ra |
|--------------------|--------------------|------------------------------|------------------|
| Ma Starting the    | race. Are you sure | 2 id                         | Manager          |
| Flight             | Tube. Are you sure |                              | Flightname       |
| Rac                |                    | -                            | Race             |
| Relea              |                    |                              | Releasepoi       |
| Schi               |                    |                              | Schruns          |
| This cannot        | be undone          |                              |                  |
|                    | × No               | Yes iight                    | 📀 🗴 Tem          |
| Rozpoczęc          | Oddan              |                              |                  |
| Naciśnij 🗸         | TAK aby roz        | począć lot.                  | 1. Lista         |
| 2                  |                    |                              | 2 0 0 0 1        |

### 2. Drukowanie: Naciśnij XXX aby wydrukować przejściową listę

zegarową.

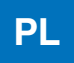

Komunikacja z komputerem PC służy do przesyłania informacji o hodowcach i gołębiach z oprogramowania do zarządzania nimi.

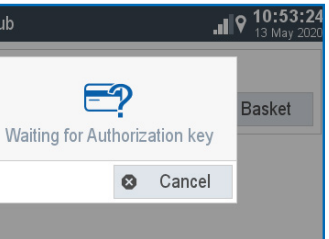

dołączoną do BENZING ClubSystem.

| <b>a</b> N        | lax @ Club                                       |                                  | . <b>.  </b> 9     | <b>10:54:24</b><br>13 May 2020 |
|-------------------|--------------------------------------------------|----------------------------------|--------------------|--------------------------------|
| <b>⊁</b> I<br>Rea | Comparing tin<br>Clock<br>External<br>Difference | ne<br>13 May 202(<br>13 May 202( | ) 10:54<br>) 10:54 | :20<br>:20<br>0s               |
| Kor               | Ø                                                | Cancel                           | Accep              |                                |

- 1. Sprawdź zgodność czasów
- 2. Zgodność musi zostać

Flightname

Releasepoint

Schruns

Race

Management

potwierdzona przyciskiem "akceptuję"

**2**7

Basketed

**10:57:**2

+1

Nominated

Start Flig

Numbe

abc

abc

| 7    | .∎o 10:5   | 6:49   |
|------|------------|--------|
|      | ∎IV 13 Maj | / 2020 |
| eted | Nominated  | d l    |
|      | 10.00.24   | v      |
|      | 10:56:26   | 0      |
| RP   | 10:56:28   | 0      |
|      | 10:56:33   | 0      |
|      | 10:56:35   | 0      |
|      |            |        |

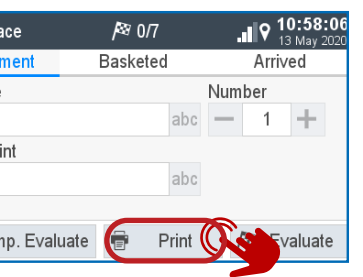

nie wyników/drukowanie: przejściowa: Następny punkt. **Rozpoczęcie Lotu:** Przyciskiem D możesz rozpocza lot w tym samym momencie gdy zakończy się wkładanie. **▼** ● 01.Race *|*≊ 0/7 . **10:58** Print Basketing List - 1 🕂 Copies

O Cancel Print

Drukowanie listy zegarowej:

- 1. Ustaw liczbę kopii do wydrukowania
- 2. Rozpocznij drukowanie

3. Oddanie wyników: następny punkt

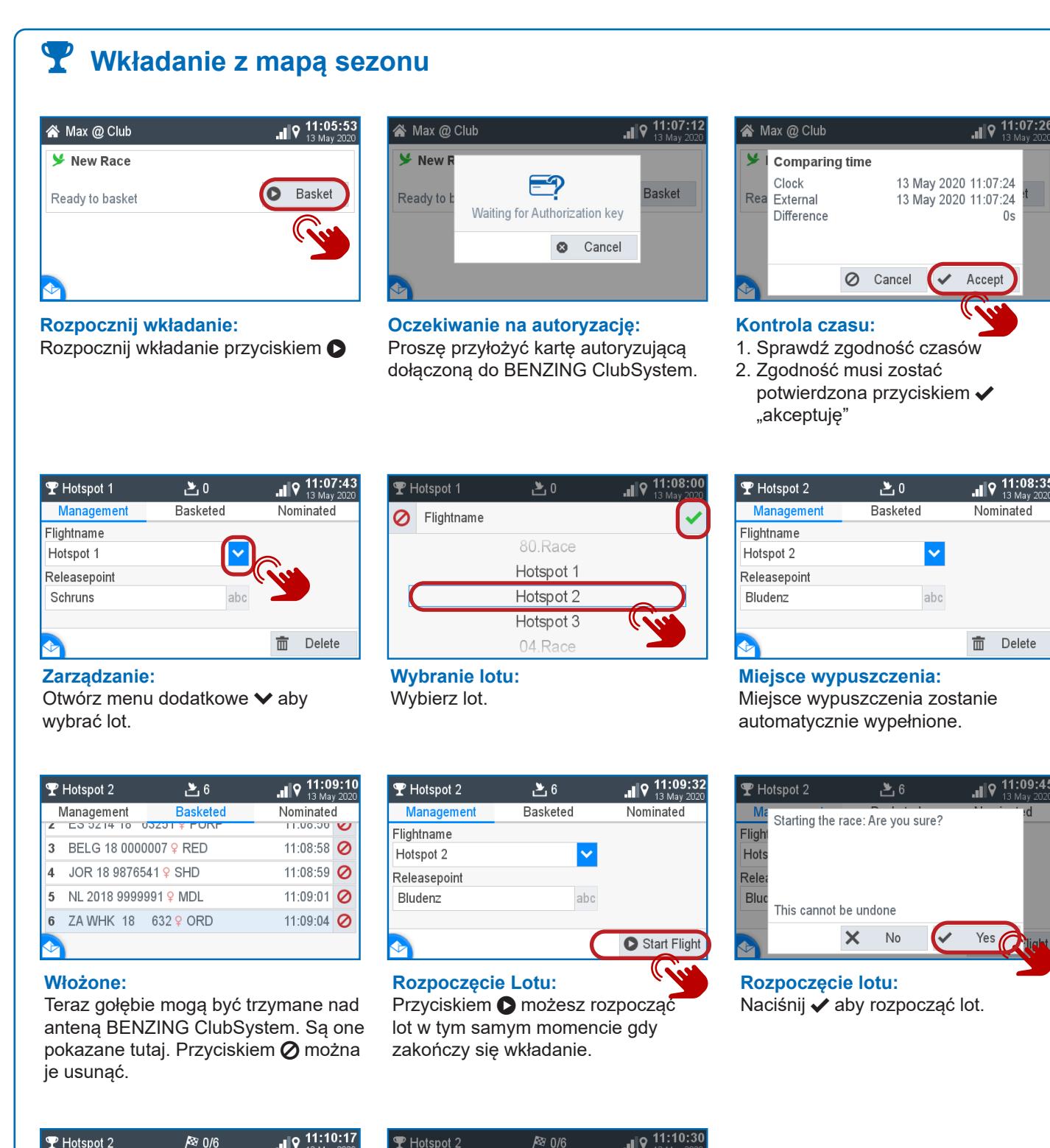

| 🏆 Hotspot 2     | <b>/</b> ≊ 0/6 |         |
|-----------------|----------------|---------|
| Management      | Basketed       | Arrived |
| Flightname      |                |         |
| Hotspot 2       | × 1            |         |
| Releasepoint    |                |         |
| Bludenz         | abc            |         |
| Diudenz         | and            | _       |
| 📀 🗴 Temp. Evalı | iate 🖶 Print   | luate   |

#### Oddanie wyników/drukowanie:

PL

- 1. Lista przejściowa: Następny punkt.
- 2. Drukowanie: Naciśnij 🖶 aby wydrukować przejściową listę zegarową.
- 3. Oddanie wyników: następny punkt

| Relea     |       |         |      |       |      |  |
|-----------|-------|---------|------|-------|------|--|
|           | 0     | Cancel  | Ē    | Print | late |  |
| Drukowani | e lis | sty zeg | arow | /ej:  |      |  |

Print Basketing List 1 + Copies

 Ustaw liczbę kopii do wydrukowania 2. Rozpocznij drukowanie

| Re                        | ady to basket                                                              |                                                       | C    |
|---------------------------|----------------------------------------------------------------------------|-------------------------------------------------------|------|
|                           | -                                                                          |                                                       | _    |
| ord<br>od                 | dany <b>&gt;</b>                                                           | ac iol, klory                                         | / 20 |
|                           | Jatanat 2                                                                  | R: A IR                                               |      |
| 2 H                       | Hotspot 2                                                                  | <i>P</i> ≊ 4/6<br>Basketed                            |      |
| ₽ I<br>N<br>1             | Hotspot 2<br>Ianagement<br>NL 2018 99999                                   | <i>I</i> ≈ 4/6<br>Basketed<br>91 ⊋                    |      |
| <b>Y</b>  <br>N<br>1<br>2 | Hotspot 2<br>Ianagement<br>NL 2018 99999<br>JOR 18 987654                  | <i>I</i> <sup>®</sup> 4/6<br>Basketed<br>91 ♀<br>I1 ♀ |      |
| 1<br>3                    | Hotspot 2<br>Ianagement<br>NL 2018 99999<br>JOR 18 987654<br>ES 5214 18 63 | /≈ 4/6<br>Basketed<br>91 ♀<br>11 ♀<br>3251 ♀          |      |

Przybyłe:

Wykaz gołebi przybyłych.

\Lambda Max @ Club

Race is running

🍸 Hotspot 2 🏁 4/6

T Oddanie wyników

. 9 11:17:3

y)

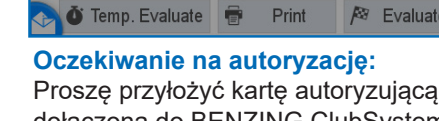

```
|≊ 4/6
                                   .∎ ♀ 11:20:18
𝝸 Hotspot 2
                    Basketed
                                    Arrived
  tspot
                         Print
                                  💼 Delete
```

wydrukować listę zegarową.

### *|*≊ 4/6 THotspot 2 Which list should be printed? Basketing List Evaluation List - 1 + Copies O Cancel

#### Listy: 1. Wybierz listę, która cię interesuje. 2. Wybierz ilość kopii do wydrukowania.

3. 🖶 rozpocznij drukowanie.

Ustawienia:

itp.

| 🌣 System         |          |              |
|------------------|----------|--------------|
| System Info      | Settings | Antenna Test |
| Device Settings  |          | >            |
| BENZING Live     |          | >            |
| Fanciers         |          | >            |
| Printer Settings |          | >            |
| stem Logs        |          | >            |

## Ustawienia urzadz

🗱 System > Device Settings

E

Language

System Time Seasonmap

Reset Device

Różne ustawienia mogą zostać tutaj Tutaj może zostać zmienione : język, czas, hodowcy, sezonu. Aby Plan se aktywowany żadne być aktywne.

### Zarządzanie:

1. Przejściowe lista zegarowa.

2. Drukowanie.

| .∎ ♀ 11:18:49<br><sub>13 May</sub> 2020 | 𝕎 Hotspot 2      |
|-----------------------------------------|------------------|
| Arrived                                 | Management       |
| 11:16:24.4                              | Flightname       |
| 11:16:25.8                              | Hotspot 2        |
| 11:16:29.7                              | Releasepoi       |
| 11:16:31.0                              | Bludenz          |
|                                         | 🏹 🗿 Temp. Evalua |

dołączoną do BENZING ClubSystem.

Flightname Releasepoint Bludenz Zarządzanie: Lot został oddany. Naciśnij 🖶 aby

| System |  |
|--------|--|

| stem       |          |              |
|------------|----------|--------------|
| stem Info  | Settings | Antenna Test |
| e Settings |          | >            |
| ING Live   |          | >            |
| ers        |          | >            |
| r Settings |          | >            |
| m Logs     |          | >            |

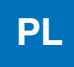

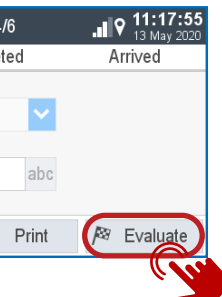

### 3. Oddanie wyników: naciśnij przycisk

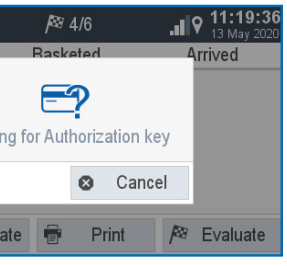

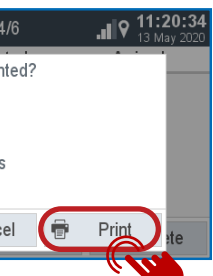

| Ŧ            | Hotspot 2    | <b>/</b> ≊₹ 4/6           |          |
|--------------|--------------|---------------------------|----------|
|              | Vanagement   | Basketed                  | Arrived  |
| 1            | AU CHU 18 9  | 35142 <mark>9</mark> GREY | 11:08:54 |
| 2            | ES 5214 18 6 | 3251 9 PURP               | 11:08:56 |
| 3            | BELG 18 0000 | 007                       | 11:08:58 |
| 4            | JOR 18 98765 | 41                        | 11:08:59 |
| 5            | NL 2018 9999 | 991 ♀ MDL                 | 11:09:01 |
| $\checkmark$ | 74 10/11/ 10 | 622 O OPD                 | 11.00.04 |
|              |              |                           |          |

Włożone:

Wykaz gołębi, które zostały włożone.

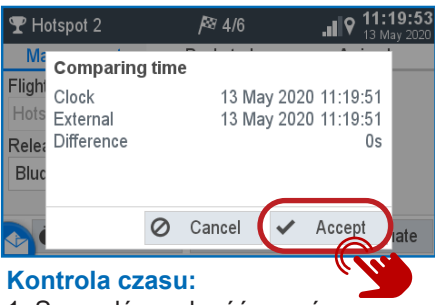

- 1. Sprawdź zgodność czasów.
- 2. Zgodność musi zostać

potwierdzona przyciskiem "akceptuję".

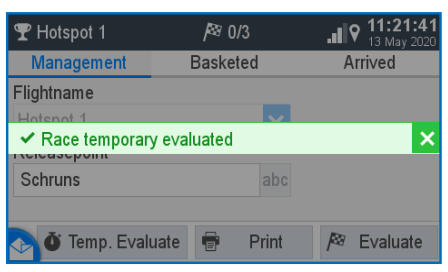

Przejściowa lista zegarowa:

Naciśnij przycisk Öżeby wydrukować przejściową listę zegarową. Wyniki są oddane tylko w danym czasie a lot jest kontynuowany.

|                                                           | ★ System > Fanciers                          | > New                    |                          |
|-----------------------------------------------------------|----------------------------------------------|--------------------------|--------------------------|
| sh 🔽                                                      | Moritz                                       | abc                      |                          |
| 🔂 Set Time                                                | Fancier number                               | Club numbe               | er                       |
| A Factory Setin                                           |                                              | abc                      | abo                      |
| × Close                                                   | 🕞 💼 Delete                                   | O Cancel                 | <ul> <li>Save</li> </ul> |
| l <b>ia:</b><br>ywowany plan<br>onu został<br>ty nie mogą | Hodowca:<br>Otwórz "hodow<br>urządzenia i do | vca' w ustaw<br>odaj go. | vieniach                 |

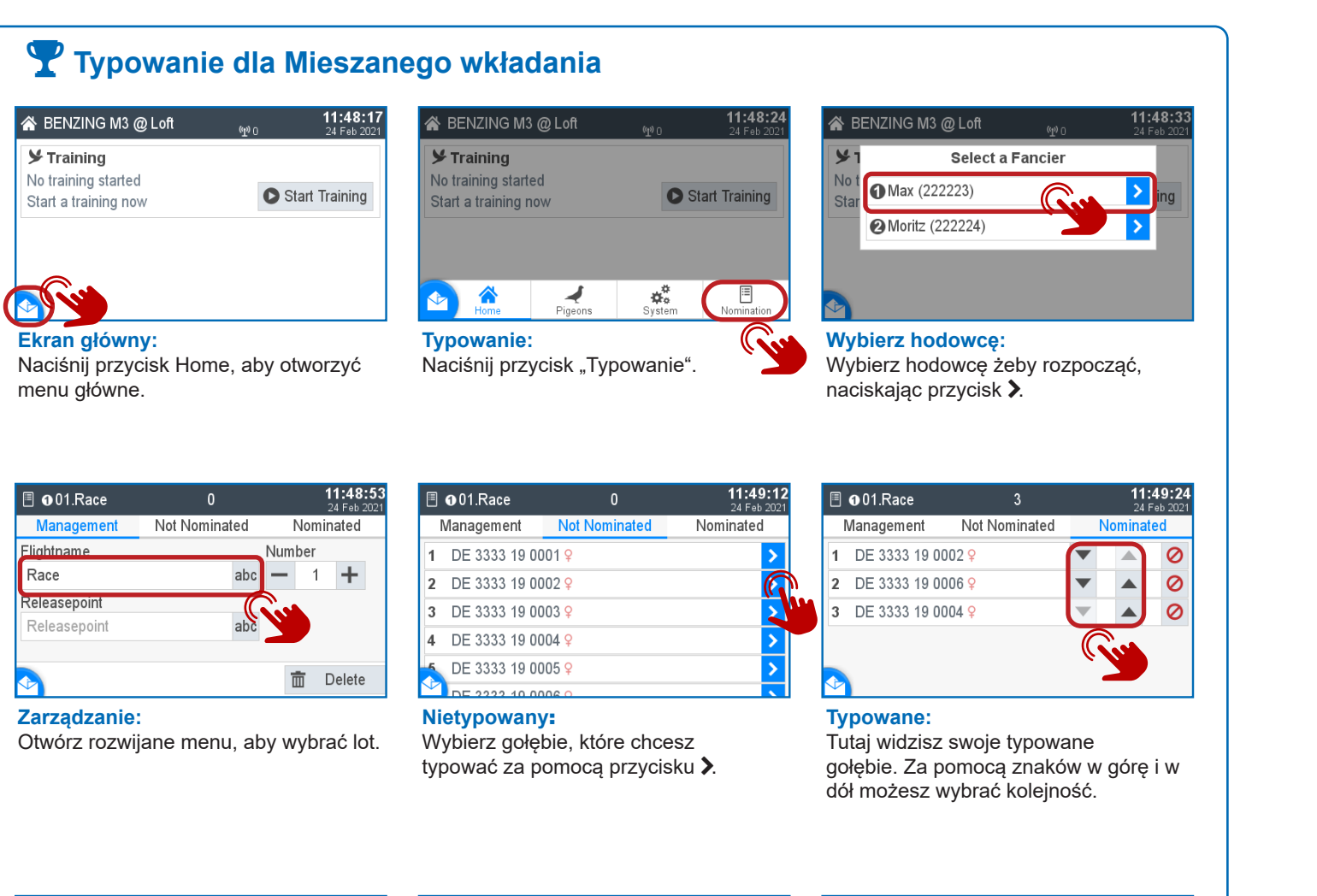

| 1 | DE 3333 19 0 | 002 <del>Q</del> | - | 0 |
|---|--------------|------------------|---|---|
| 2 | DE 3333 19 0 | 006 <del>Q</del> | • | 0 |
| 3 | DE 3333 19 0 | 004 ♀            | V | 0 |

#### **Ekran Główny:** Naciśnij przycisk Menu Głównego i wybierz Home, aby zakończyć typowanie dla danego hodowcy.

|   | ❷01.Race      | 0                  | <b>11:51:03</b><br>24 Feb 2021 |
|---|---------------|--------------------|--------------------------------|
| 1 | Vanagement    | Not Nominated      | Nominated                      |
| 1 | DE 4444 19 00 | 001 <del>9</del>   | >                              |
| 2 | DE 4444 19 00 | 002 <mark>9</mark> | >                              |
| 3 | DE 4444 19 00 | 003 <mark>9</mark> | >                              |
| 4 | DE 4444 19 00 | 004 <mark>9</mark> | >                              |
| 5 | DE 4444 19 00 | 005 <mark>9</mark> | >                              |

### Nietypowany:

Wybierz gołębie, które chcesz typować za pomocą przycisku 🔪

| A BENZING M3 @ Loft                         | (L) (      | 24 Feb 2021   |
|---------------------------------------------|------------|---------------|
| <b>⊁</b> Training                           |            |               |
| No training started<br>Start a training now | <b>O</b> S | tart Training |
| 🗏 01.Race                                   | 3 Pigeo    | ns nominated  |
|                                             | 0          | Nominate      |
|                                             |            | R             |

Typowanie drugiego hodowcy: Aby rozpocząć typowanie dla drugiego hodowcy dla tego samego lotu użyj przycisku "typuj", aby wejść do lotu.

## 1 Max (222223) 2 Moritz (222224) Wybierz hodowcę:

Select a Fancier

🖀 BENZING M3 @ Loft

Wybierz drugiego hodowcę naciskając przycisk >.

|   | ❷01.Race     | 3                  |   | <b>11</b> :<br>24 | 51:18<br>Feb 2021 |
|---|--------------|--------------------|---|-------------------|-------------------|
| 1 | Management   | Not Nominated      | ١ | lominat           | ed                |
| 1 | DE 4444 19 0 | 001 <mark>9</mark> | - |                   | 0                 |
| 2 | DE 4444 19 0 | 004 <del></del>    | ▼ |                   | 0                 |
| 3 | DE 4444 19 0 | 007 <del></del>    | • |                   | 0                 |
|   |              |                    | ( | <b>S</b>          |                   |

Typowane: Tutaj widzisz swoje typowane gołębie. Za pomocą przycisków góra i dół możesz wybrać kolejność.

|                                             | (Y)O 2        | 4 Feb 2 |
|---------------------------------------------|---------------|---------|
| No training started<br>Start a training now | Start Tr      | aining  |
| 🗏 01.Race                                   | 6 Pigeons nor | ninate  |
|                                             | O Nom         | inate   |

Ekran Główny: Naciśnij przycisk Menu Główne i wybierz Home, aby zakończyć typowanie dla tego hodowcy.

### 🍸 Mieszane wkładanie z i bez typowania

| BENZING M3 @ Club | <b>11:55:08</b><br>24 Feb 2021 |
|-------------------|--------------------------------|
| 01.Race           | 6 Pigeons nominated            |
| Ready to basket   | Basket                         |
| New Race          | (Ja                            |
| Ready to basket   | Basket                         |
|                   |                                |

### Wkładanie:

Za pomocą przycisku Wkładanie można rozpocząć wkładanie 🖸. Typowane loty są wyświetlane w kolorze fioletowym wraz z informacją o typowanych gołębiach.

| A BENZING   | 6 M3 @ Club          |
|-------------|----------------------|
| 01.Rac      |                      |
| Ready to b  | Waiting for Authoriz |
| Ready to ba | SKET                 |
|             |                      |

#### Autoryzacja:

Proszę przytrzymać kartę autoryzacyjną dostarczoną z BENZING ClubSystem.

| ] 01.Race    | 0 🛃      | <b>11:56:49</b><br>24 Feb 2021 |
|--------------|----------|--------------------------------|
| Management   | Basketed | Nominated                      |
| lightname    |          | Number                         |
| Race         | abc      | <b>–</b> 1 <b>+</b>            |
| teleasepoint |          | ( ) S                          |
| Releasepoint | abc      |                                |
|              |          |                                |
|              |          | 💼 Delete                       |

|        | J1.1\aue    | <b>ر</b> ت          |
|--------|-------------|---------------------|
| N      | lanagement  | Baske               |
| 1 🗉    | ODE 3333 19 | 0006 <mark>9</mark> |
| 2      | ODE 3333 19 | 0010 <del>Q</del>   |
| 3      | @DE 4444 19 | 0003 <mark>9</mark> |
| 4      | @DE 4444 19 | 0002 <mark>9</mark> |
| 5      | @DE 4444 19 | 0009 <mark>9</mark> |
| $\sim$ |             |                     |

#### Włożone:

Otwórz rozwijane menu, aby wybrać lot V.

Zarządzanie:

### 1. 01. Race Starting the race: Are you sure? Ra This cannot be undone X No Yes Rozpoczęcie lotu: Kliknij w 🗸 , aby rozpocząć lot.

Wybierz liczbę kopii i naciśnij przycisk

Drukuj 🖶, aby wydrukować listę.

Race is running New Race Loty:

😤 BENZING M3 @ Club

№ 001.Race № 0/3

🇞 **0** 01.Race № 0/2

Race is running

Po rozpoczęciu Lotu system przenosi z powrotem do ekranu głównego. Teraz wybierz lot hodowcy "1". Możesz zobaczyć wszystkie loty swoich hodowców.

| <b>%                                    </b> | <b> </b> ≊ 0/3 | <b>11:58:55</b><br>24 Feb 2021 | 😤 BENZING M3 @ C                           |
|----------------------------------------------|----------------|--------------------------------|--------------------------------------------|
| Print Basket                                 | H Copies       |                                | <b>% @01.Race</b> № 0/3<br>Race is running |
| Rele                                         | Cancel         | Reprint                        | ♣ 001.Race № 0/2<br>Race is running        |
| Drukowanie                                   | Cancel         | Pilli Ciète                    | Wybór drugieg                              |

#### Wybór drugiego hodowcy: Wybierz teraz drugiego hodowcę i powtórz proces drukowania.

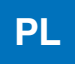

|             | <b>11:56:17</b><br>24 Feb 2021 |
|-------------|--------------------------------|
|             | nominated                      |
| ization key | Basket                         |
| Cancel      |                                |
| •           | Basket                         |

| <b>😭</b> B | ENZING M3 @                     | 24 Club                                            | <b>:56:31</b><br>Feb 2021 |
|------------|---------------------------------|----------------------------------------------------|---------------------------|
| 0          | Comparing                       | ime                                                | ated                      |
| Rea        | Clock<br>External<br>Difference | 24 Feb 2021 11:56:29<br>24 Feb 2021 11:56:29<br>0s | :t                        |
| Rea        | (                               | 🖉 Cancel 🗸 Accept                                  | :t                        |
| Por        | ównanie c                       | zasów:                                             |                           |

1. Sprawdź czas pod kątem zgodności. 2. Porównanie czasu musi zostać potwierdzone przyciskiem "Akceptuj" 🗸.

| d | <b>11:57:49</b><br>24 Feb 2021<br>Nominated |   |
|---|---------------------------------------------|---|
|   | 11:57:17                                    | 0 |
|   | 11:57:19                                    | 0 |
|   | 11:57:30                                    | 0 |
|   | 11:57:32                                    | 0 |
|   | 11:57:35                                    | 0 |
|   |                                             |   |

Gołębie wszystkich hodowców zarejestrowanych w zegarze moga zostać przytrzymane nad anteną BENZING ClubSystem. Dzięki symbolom "1" i "2" można zobaczyć, do którego hodowcy należy dany gołąb.

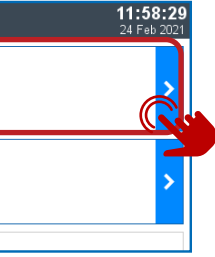

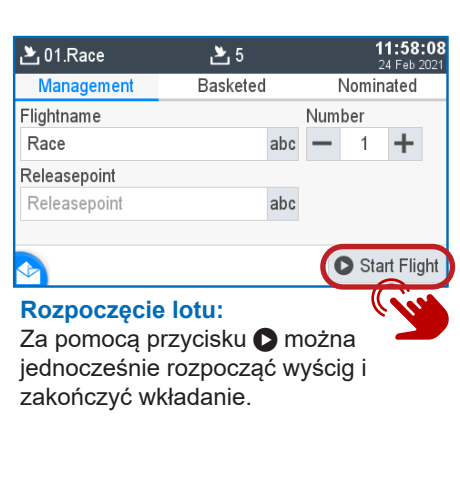

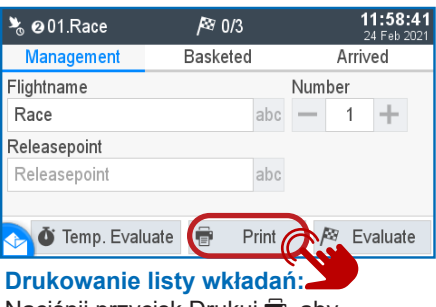

Naciśnij przycisk Drukuj 🖶, aby wydrukować listę.

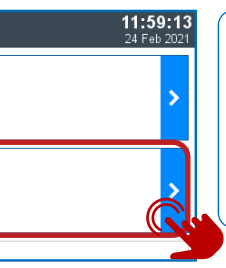

### UWAGA:

Po zakończeniu procesu mieszanego wkładania następuje powrót do ekranu głównego. Należy wydrukować listy dla każdego hodowcy osobno.